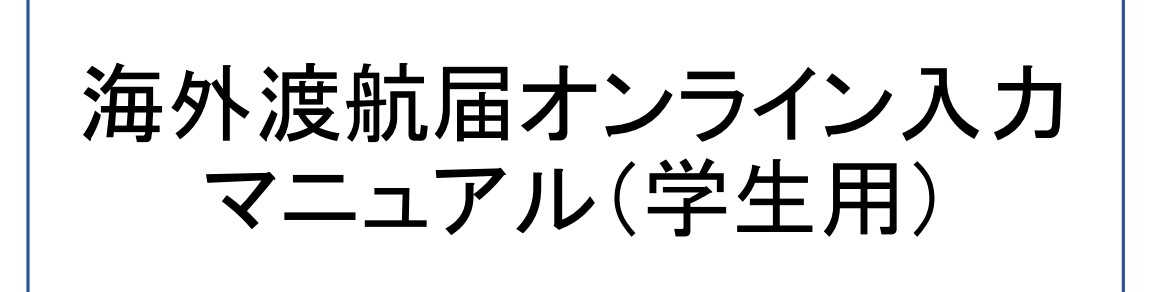

# 鳥取大学国際交流課

国際戦略推進室 作成日:2018年5月29日 最終更新日:2018年5月29日

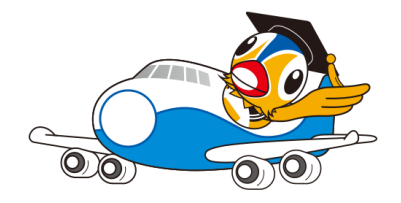

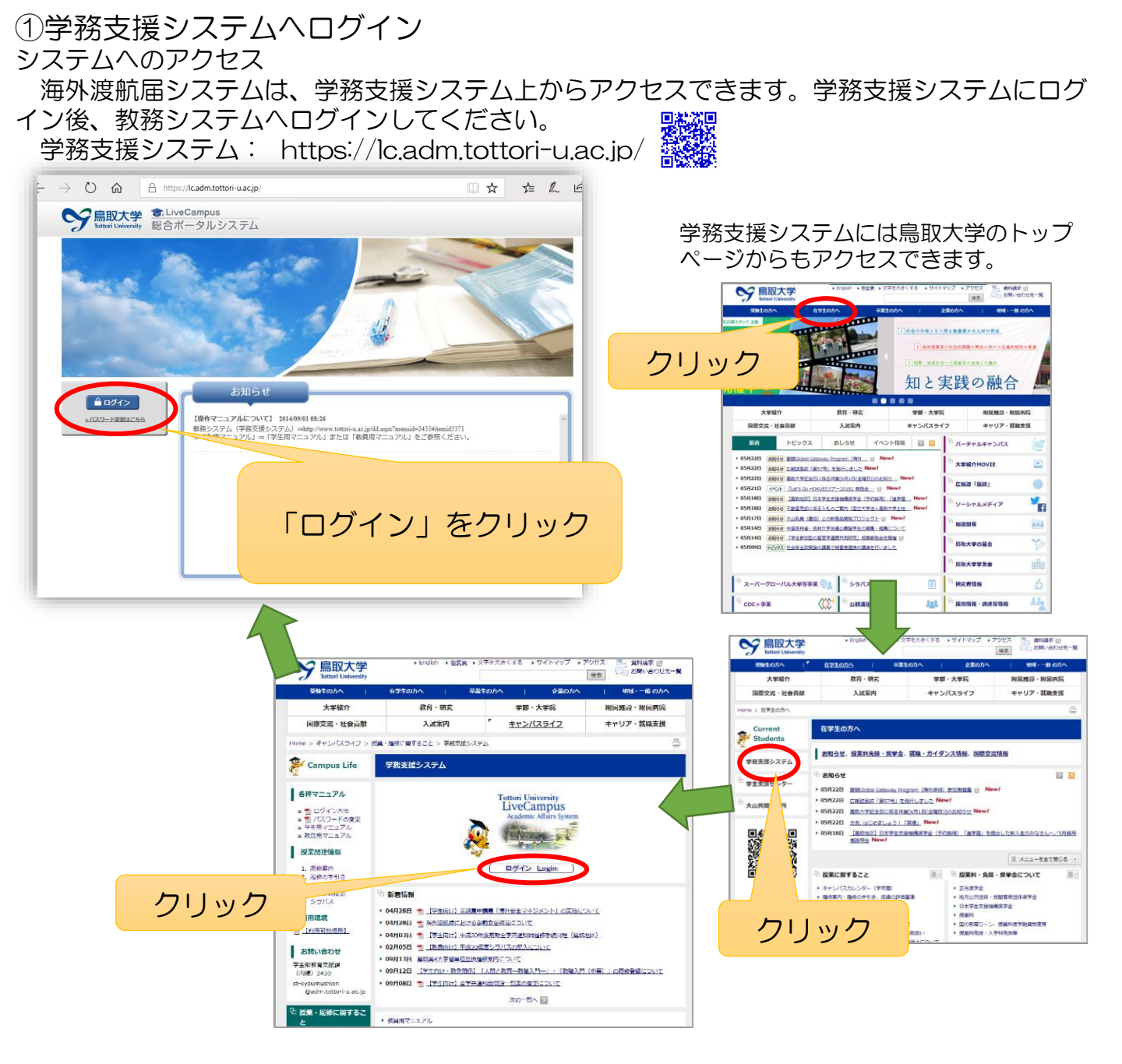

## ②鳥大IDとパスワードを入力

| 鳥大IDとパスワードを入力し「ログイン」を選択してください<br><b>息大ID</b> |
|----------------------------------------------|
| ×                                            |
| ログイン                                         |

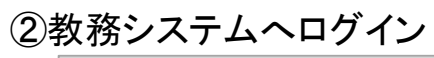

| Si LiveCampus                                                | ▶ホーム □トップメニュー ▼                                                                                                    | ▲ 急歌大学さん マ (グ59-42 (1) ログアクト)                                                                      |     |
|--------------------------------------------------------------|----------------------------------------------------------------------------------------------------|----------------------------------------------------------------------------------------------------|-----|
| 重要なメッセージ                                                     |                                                                                                    | <ul> <li>個人認定</li> <li>適応力スタマイズ</li> <li>日本語 Emailub</li> <li>約回口グイン日時:2018/04/06 15:57</li> </ul> |     |
| システム 遠振リンク<br>・ <u>乾売ンステム</u><br>・ <u>辛宝 カルテンステム</u> 家院開始アンク | お知らせ         未読:25件           (学門連接)         2018-04-03         「放助らせ込急費           (学門連接)         2018-03-03         工学豊麗厳重の名           (学門連接)         (▲乾大学)100-04 | 件                                                                                                  |     |
| <ul> <li>シュロス型は             <ul></ul></li></ul>              | <ul> <li>提出物状况(徐切明限内)</li> <li>表示引</li> <li>時間割</li> <li>月 火</li> </ul>                                                                                             | います うつめ いません 「教務システム」をクリ                                                                           | ノック |
|                                                              | 1 IR<br>2 IR                                                                                                    |                                                                                                    |     |

3. 海外渡航届の入力 学務情報関連から海外渡航届(Notification of Overseas Travel)の入力に進んでください。

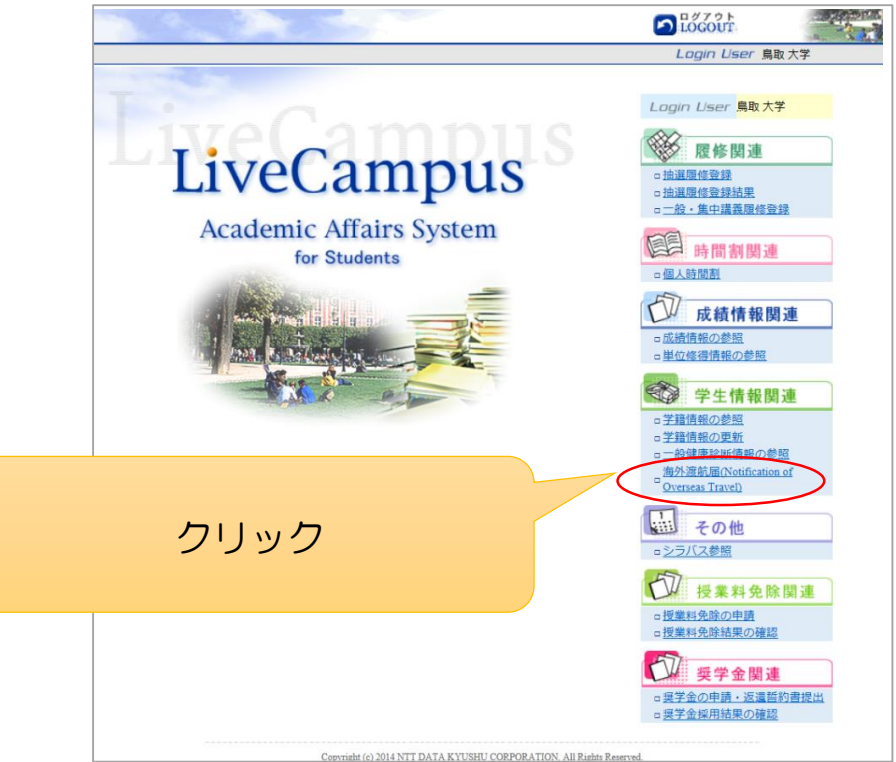

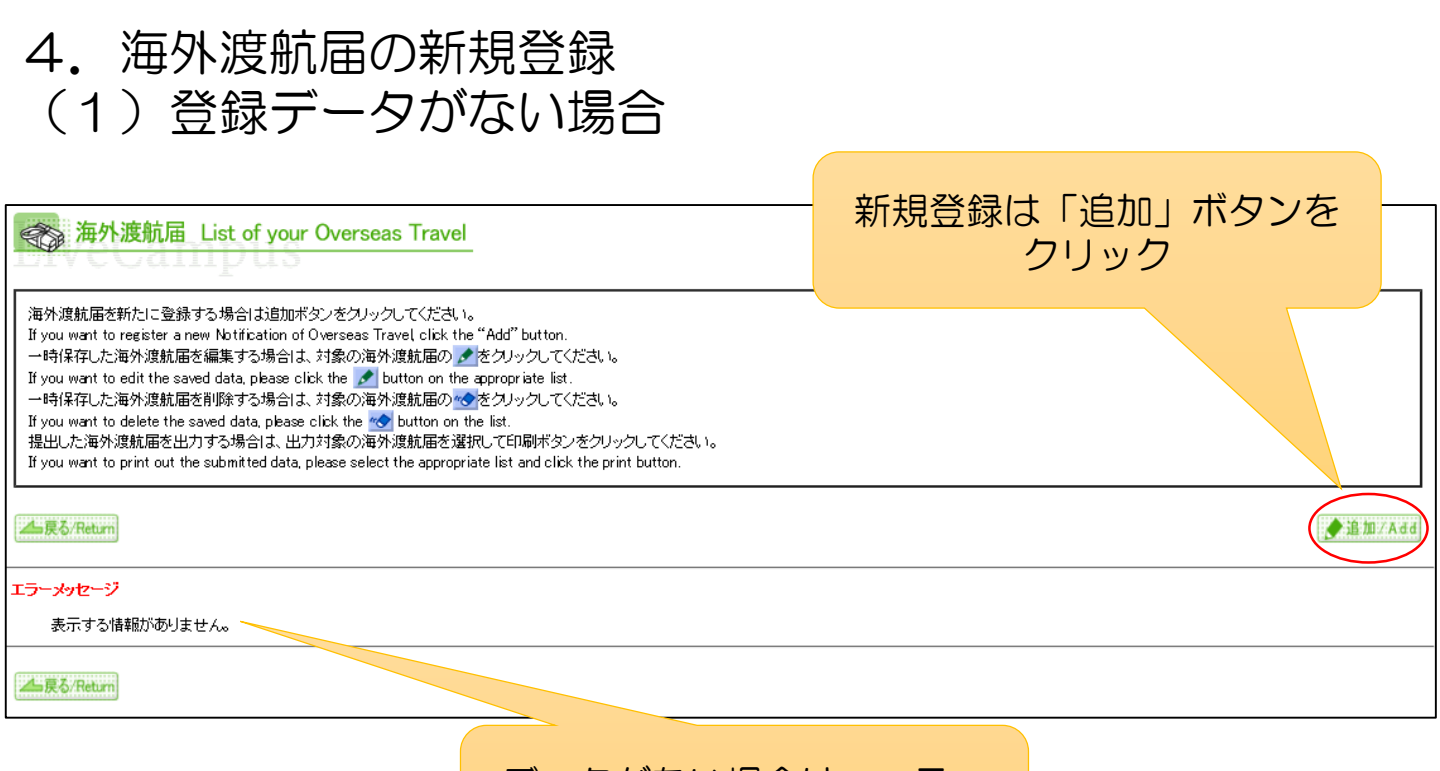

### データがない場合は、エラー メッセージが表示されます

新規登録は「追加」ボタンを

クリック

◆追加/Add

💾 印刷/Print

## (2)登録データがある場合

#### 海外渡航届 List of your Overseas Travel

rvccampus

海外渡航届を新たに登録する場合は追加ボタンをクリックしてください。

If you want to register a new Notification of Overseas Travel, click the "Add" button.

一時保存した海外渡航届を編集する場合は、対象の海外渡航届の 🖍 をクリックしてください。

If you want to edit the saved data, please click the 💋 button on the appropriate list.

一時保存した海外渡航届を削除する場合は、対象の海外渡航届の 🔦 をクリックしてください。

If you want to delete the saved data, please click the 🌝 button on the list.

提出した海外渡航届を出力する場合は、出力対象の海外渡航届を選択して印刷ボタンをクリックしてください。

If you want to print out the submitted data, please select the appropriate list and click the print button.

#### ▲戻る/Return

| ED.<br>pri | 刷<br>int | 編集/削除<br>edit/delete | 提出日<br>reporting date | 出国日<br>departure date | 帰国日<br>return date | 国名<br>country | 都市名<br>city | 渡航先機関<br>destination |
|------------|----------|----------------------|-----------------------|-----------------------|--------------------|---------------|-------------|----------------------|
|            |          |                      | 2016年 1月10日           | 2016年 4月 1日           | 2017年 3月31日        | メキシコ          | ラバス         | メキシコ北西部生物学研究センター     |
|            |          |                      | 2017年 5月 1日           | 2017年10月1日            | 2017年12月30日        | フランス          | グルノーブル      | グルノーブル第三大学           |
|            |          | 1                    |                       | 2018年 4月 1日           |                    | 中国            | ハルビン        | 東北農業大学               |

▲戻る/Return

これまでに登録したデータを帳票 印刷できます。一時保存データは、 編集・削除ができます

| Https://c.adm.tottori-u.ac.jp/kyoumu/overseasTravel[List.do                                                                                                    | ら、海外海航尾の入力               |  |  |  |  |  |
|----------------------------------------------------------------------------------------------------|--------------------------|--|--|--|--|--|
| LiveCampus                                                                                                    |                          |  |  |  |  |  |
| Reducting - 不知知道 - 近日の日本の日本の日本の日本の日本の日本の日本の日本の日本の日本の日本の日本の日本                                                                                                    |                          |  |  |  |  |  |
| ★ 海外速航届入力 Filling out the form                                                                                                    |                          |  |  |  |  |  |
| <del>Bivecampus</del>                                                                                                    | ―― の内容を確認した後、必要          |  |  |  |  |  |
| 写外連載を予定している全学生は、連載前に必ず必要な事件安全教育を受けるとともに、「写外連載前型にオンライン上で確認してたたい。<br>If you plan to transi abroad, planae los nues to intendia no covenasa cadely saminar in advances and submit the "Notification of Oversaan Transi" cadina prior to your departure.<br>深外連載者第四人力が指述はデー時時本のジェ大利は確認分のジェクトジロジンでなん。                                                                                                    |                          |  |  |  |  |  |
| After filling out the form, please click the "arre" button or the "confirm" button.                                                                                                    | データを入力してください             |  |  |  |  |  |
| "×" shows required fields.                                                                                                    |                          |  |  |  |  |  |
| ▲ 展る/Return ● 书保符/Save                                                                                                    |                          |  |  |  |  |  |
| <u>はしめに</u>                                                                                                    | 「自田大学海外安全対策」の内容          |  |  |  |  |  |
| <ol> <li>海外道統制に必ず必要な教育(海外安全なギリメント、暗線集中をミナー、大学人間せき)を騒励すること。</li> <li>Farricipate in "Overseas Safety Management" classes, Overseas Safety Seminar or Introduction to Education at University prior to departure</li> </ol>                                                                                                    |                          |  |  |  |  |  |
| <ol> <li>2. 満分兼解に進去り、予め、種類能能を受け、満分解行審理解状況がすること。<br/>thoraryo medical checkup and purchase Overseas Travel Accident Insurance prior to departure.</li> <li>3. 外務省第行の「満分安全食の巻」で書料学習すること。</li> </ol>                                                                                                    | を確認して、チェック欄にチェッ          |  |  |  |  |  |
| Tead thoroughly the "Kaigai Anzen Tora no Maki (handbook for oversea travelers)" issued by the Japanese Kinistry of Foreign Affairs before                                                                                                    | クを入れてください。               |  |  |  |  |  |
| Digitation of viewale there, if will indee by the Viewale Security Melanere presented by Lotton Lunweisty. *<br>□ 新先生の他体体 後後のローマット・<br>Localized Autor Autor National Control Control Co |                          |  |  |  |  |  |
| チェックして下 れい<br>Please check                                                                                                    | チェックかないと、テータを進め          |  |  |  |  |  |
| 海外渡航届 Notification of Overseas Travel                                                                                                    | ることができません。               |  |  |  |  |  |
| 鳥取大学長 殿 To the President of Tottori University                                                                                                    |                          |  |  |  |  |  |
| 所属(学習・研究))<br>Facily/Gotatus School<br>単語語で、ション・コント<br>The School                                                                                                    |                          |  |  |  |  |  |
|                                                                                                    |                          |  |  |  |  |  |
| vsy varaaligeme overv⊄≿jp                                                                                                    |                          |  |  |  |  |  |
| Une of the active of the VEO 2000 A F                                                                                                    | ※ は必須項日で9。               |  |  |  |  |  |
| 1. 現代時間 Dantice     1. 2月1日日                                                                                                    |                          |  |  |  |  |  |
| 2. 取付請求元 Durnanton<br>※回解題の方規定法を発電され、死法違称/兼解電社法にてくた意い。<br>If you are use to more that 2 counters, place whether as difficient Notification of Overseas Travel.                                                                                                    | ^                        |  |  |  |  |  |
| 【議論先1】 Dermanica 1<br>[18] Commy ※ ▼ 温沢して(2注1.) ▼ ジ                                                                                                    |                          |  |  |  |  |  |
| 976 Cay 1                                                                                                    | 渡航生が2カ国以上ある埋今            |  |  |  |  |  |
| Advanced Organizations to be visuad X Adv. REI Duradas X T T A B C T T A B C T T A B C T T A B C T T A B C T A B C T A B C T A B C T A B C T A B C T A B C T A B C T A C A B C T A C A C A C A C A C A C A C A C A C                                                                                                    | 反則元月ら月国以上のる场口            |  |  |  |  |  |
| [建築先2] Devianion 2<br>18:8 Country ▼ (単時用, T(竹丸), ▼ )                                                                                                    | は、別途データを入力してく            |  |  |  |  |  |
| Sine Cay                                                                                                    | ださい                      |  |  |  |  |  |
| Alternal Commission to be visited           Alternal Commission to be visited           Alternal Commission           Alternal Commission           Alternal Commis                                                                                                    |                          |  |  |  |  |  |
| 3. 連発先での余輪先 Contact Information while sversess                                                                                                    |                          |  |  |  |  |  |
| QLABC Pass I                                                                                                    |                          |  |  |  |  |  |
| a (建築時)に入行大学者(学校)の記念書を Four sector of the formation in Tenne                                                                                                    |                          |  |  |  |  |  |
| 158 Name 周和 大平 まんとびがは Relationship その名 V                                                                                                    |                          |  |  |  |  |  |
| Bl(史음문) Paral Code 880 - 8550 면서(史治 역년) Paras (8557-31-5053)<br>Bl/로 위문· 위문 위전 서로에 목장,목동가는                                                                                                    |                          |  |  |  |  |  |
| それ以降の13所) Addees 2  遠山町第4丁目101 県歌大学 木郎  Fh以降の19行2 Addees 3                                                                                                    | 海内な行用除け必ず加入し             |  |  |  |  |  |
| 5. 連載内容 (広山の道形教長チェンク) Type of program (Check the appropriate choice) ×                                                                                                    | 海外1111末映は必9加入し           |  |  |  |  |  |
| A 急取大学が現象するプログラム Program implemented by Torner University (東京語の) アイクロン                                                                                                    | てください                    |  |  |  |  |  |
| での地方ログラム名称 Others                                                                                                    |                          |  |  |  |  |  |
| B. € ¶ ₩ ₩ \$25 m Educational and or research activity<br>○ ≇ ⊕ Conference<br>0 ₩ 0 = 10 m m                                                                                                    | 大学王催のフロクラム参加の場合は、「字      |  |  |  |  |  |
| ○         0/07± 45%         Kounch huvey           ○         0/09±>39/97         Intensitip                                                                                                    | 研災付帯海学」への加入を推奨します。詳      |  |  |  |  |  |
| C 電気としての優利 Printealy arranged overses travel     G 電気としての優利 Printealy arranged overses travel                                                                                                    | 細は国際交流理まで                |  |  |  |  |  |
| 0     0     0     0     0     0     0     0     0     0     0     0     0     0     0     0     0     0     0     0     0     0     0     0     0     0     0     0     0     0     0     0     0     0     0     0     0     0     0     0     0     0     0     0     0     0     0     0     0     0     0     0     0     0     0     0     0     0     0     0     0     0     0     0     0     0     0     0     0     0     0     0     0     0     0     0     0     0     0     0     0     0     0     0     0     0     0     0     0     0     0     0     0     0     0     0     0     0     0     0     0     0     0     0     0     0     0     0     0     0     0     0     0     0     0     0     0     0     0     0     0     0     0     0     0     0     0     0     0     0     0     0     0     0     0     0 </td <td></td>                                                                                                    |                          |  |  |  |  |  |
| C → PARE Tempory return to out 1 on country      K = 24 Wrft@ = 24 D. Output Tempory return to out 1 on country                                                                                                    |                          |  |  |  |  |  |
| ☆ #PF/m+1 m = GFR UVERIess 1 IT201 ACCOUNT INJURICE<br>得好会社名 Name of Insurance Company ※                                                                                                    |                          |  |  |  |  |  |
| 10.7.R18 Policy period 1%                                                                                                    | 参加プログラムによって 受講が必須た       |  |  |  |  |  |
| 7. 定期编辑目标 Medical Haulin Check-Up ※                                                                                                    |                          |  |  |  |  |  |
| Da you take the University zamual health check-up?                                                                                                    | 一次の方式ので、必定して、必定した。       |  |  |  |  |  |
|                                                                                                    | 要な海外安全教育を受講してください。       |  |  |  |  |  |
| 5. 海外女星戦界交襲状況 Overseas safety education<br>高片安全教育課度名 受課状況 年度                                                                                                    |                          |  |  |  |  |  |
| Overseas safety education course         Status         Year           「海外安全729分別または「海外安全教育」Overseas Safety Management Class         末屋修 マ         マ         マ                                                                                                    |                          |  |  |  |  |  |
| 海外安全短期集中 セミナー (4コマ) Overseas Safety Seminar (four classes)                                                                                                    |                          |  |  |  |  |  |
| 海外安全提開集中 校5ナー(21マ) Overveas Safety Seminar (two classes) マ マ マ<br>大学入門 校5・キャリア入門 Introduction to Education at University マ マ マ                                                                                                    | すべての頂日を入力したら 「確認」        |  |  |  |  |  |
|                                                                                                    |                          |  |  |  |  |  |
| an ロットムのサイトンジョビンドングレンズの第三番 (FF子上化小会)<br>Registration to Embassy/Consulate (Not required for International students)                                                                                                    | ハタノをクリック。                |  |  |  |  |  |
| #在期間07月以上→ 在留屋の通出波み<br>在留屋は近ちのが通知できます。<br>本がいいでのように思いできます。                                                                                                    |                          |  |  |  |  |  |
| #在期間37月未満→ 「たびレジに塗装しました<br>たびレジはためらめら登録できます                                                                                                    |                          |  |  |  |  |  |
| 入力は以上です。<br>内容を発語する場合は、確認がないをクリックしてください。                                                                                                    |                          |  |  |  |  |  |
| If you complete the form and would like to submit it, click the "Confirm" button below.                                                                                                    |                          |  |  |  |  |  |
| <b>企</b> 最多/Return                                                                                                    | ◆一時保存/Smet 03 確認/Confirm |  |  |  |  |  |
|                                                                                                    |                          |  |  |  |  |  |

| 5. 海外渡航师                                                                                                    | <b>冨のオンライン</b> 提                                                                    |                           |                  |
|----------------------------------------------------------------------------------------------------|-------------------------------------------------------------------------------------|---------------------------|------------------|
| LiveCampus<br>Academic Affairs System                                                                         |                                                                                     | MENU DLOGOUT              | ~                |
| 学生情報[Khē > 海外浪航届(Notification of Overseas Travel) > 海外波航届                                                     | (List of your Overseas Travel) > 海外連続配入力(Filling out the form) > 海外連続配先出(Online sub | mission) Lagin Liser 創政大学 | () 69:33<br>印刷   |
| 海外渡航届提出 Online submission                                                                                     |                                                                                     |                           |                  |
| 入力したデータで現出します。<br>Submit with the entered data<br>記入内容に変更がなければオンライン提出ポタンをクリックしてくたまい。                          |                                                                                     |                           |                  |
| If the contents of your form are ok, click the "Online Submit" button below.                                  |                                                                                     |                           |                  |
| ▲ 展る/Return                                                                                                   |                                                                                     |                           | _                |
|                                                                                                    | 海外渡航届 Notification of Overseas Trave                                                | 操出日 Da                    | 2018年4月6日        |
| 鳥取大学長 殿 To the President of Tottori University                                                                |                                                                                     |                           |                  |
| 所属(学部・研究(4)<br>Faculty/Graduate School 医学部医学科                                                                 | Alternative Alternative                                                             |                           |                  |
|                                                                                                    |                                                                                     |                           |                  |
| E-Mail st-kyokikaku@adm.tottori-u.a                                                                           | -jp                                                                                 |                           |                  |
| よは、海外連続に課し、下記のとおり届けます。<br>would like to notify my overseas travel plan as follows:                            |                                                                                     |                           |                  |
| · 法税期間 Duration                                                                                               |                                                                                     |                           |                  |
| 월달 Departure date 2018年4月4日<br>9월 월달 Return date 2018年4月12日                                                   |                                                                                     |                           |                  |
| ·海外連新先 Destination<br>※通知時間が14月間とした本品は、PR2の日本は1月1日に対応する1月本4月日 アイセント・                                          |                                                                                     |                           |                  |
| If you travel to more than 2 countries, please submit an additional Notifics<br>[注航统先1] Destination 1         | tion of Overseas Travel.                                                            |                           |                  |
| 図名 Country UNITED MEXICAN STATES                                                                              | xx+9a                                                                               |                           |                  |
| I用 相先 時間<br>Institution/Organization to be visited                                                            |                                                                                     |                           |                  |
| 達統期間 Duration 2018年4月4日                                                                                       | ~ 2013年4月11日                                                                        |                           |                  |
| 【漂航先2】 Destination 2<br>国名 Country                                                                            |                                                                                     |                           |                  |
| 都市名 Cay<br>源和先時間                                                                                              |                                                                                     |                           |                  |
| Institution/Organization to be visited<br>連筋期間 Duration                                                       | ~                                                                                   |                           |                  |
| 、渡航先での)連絡先 Contact Information while overseas                                                                 |                                                                                     |                           |                  |
| 電話部号 Phone 8109028647890<br>문과(네)                                                                             |                                                                                     |                           |                  |
|                                                                                                    |                                                                                     |                           |                  |
| 法規則利止るリスモル国内の深度支援を支 Emergency Conact Information II<br>氏名 Name     島取 大学                                      | inspan<br>本人との関係 Relationship その他                                                   |                           |                  |
| 邦使最号 Postal code 680-8550     都道府県市区町村 Address 1 自政県会政府                                                       | 截击册号 Phone 0857-31-5053                                                             |                           |                  |
| それ以降の住所1 Address 2 湯山町南4丁目101 魚取大                                                                             | ž 本部                                                                                |                           |                  |
| C1Dx(be U)[2]]/12 Audatess 3                                                                                  |                                                                                     |                           |                  |
| 法規則内容 Type of program     A 鳥歌大学が実施するプログラム Program implemented by                                             | v Tomori University                                                                 |                           |                  |
| <ul> <li>(全)メキシコ海外実践教育プログラム</li> </ul>                                                                        |                                                                                     |                           |                  |
| その他プログラム名称 Others<br>B 教育研究活動 Educational and/or research activity                                            |                                                                                     |                           |                  |
| ○ 学会 Conference                                                                                               |                                                                                     |                           |                  |
| 調査・研究等 Research/survey     インターンシップ Internship                                                                |                                                                                     |                           |                  |
| <ul> <li>その他 Others (</li> </ul>                                                                              | )                                                                                   |                           |                  |
| G 個人としての渡航 Privately arranged overseas travel<br>休学 Leave of absence のあり Yes のなし                              | , No                                                                                |                           |                  |
| ● 観光城行・親联訪問等 Personal travel and vis<br>● 一時順面 Temporary return to one's own cour                             | it relatives                                                                        |                           |                  |
| ⊂ <del>Z</del> ຫ/#E Others (                                                                                  |                                                                                     |                           |                  |
| 、海外旅行旗告(解史 Overseas Travel Accident Insurance                                                                 |                                                                                     |                           |                  |
| 保険会社名 Name of Insurance Company 月                                                                             |                                                                                     |                           |                  |
|                                                                                                    |                                                                                     |                           |                  |
| . Z. Armet (Fage bir) Nuedical Health Check-Up<br>Did you take the University annual health check-up?         |                                                                                     |                           |                  |
| 受検済 Yes (受持日 Date )                                                                                           | 未受換 Not yet                                                                         |                           |                  |
| 8. 海外安全教育受講状況 Overseas safety education                                                                       |                                                                                     | 入力事                       | 頂を確認後修正筒可        |
| 8. 海外安全教育受講状況 Overseas safety education<br>海外安全教育講座名                                                          | 受請状況 年度 学期                                                                          | たけわ                       |                  |
| Overseas safety education course<br>「海外安全マネッシント」または「海外安全教育」 Overseas Safety Managen                           | Status Year Semester<br>Sent Class 未順修                                              | 12171                     | は、テークを提出し        |
| 海外安全短期集中をミナー(4コマ) Overseas Safety Seminar (four class<br>海外安全短期集中セミナー(2コマ) Overseas Safety Seminar (two class | 88)                                                                                 | くださ                       | $\{U\}_{\alpha}$ |
| 大学入門ゼミ キャリア入門 Introduction to Education at University                                                         |                                                                                     |                           |                  |
| G. 在外公館等への届出 たびレジへの登録 ※留学生は不要     Retistration to Embasys/Consulate Advanced for International -inducers)     |                                                                                     |                           |                  |
| ************************************                                                                          |                                                                                     |                           |                  |
| 在望聞はこちらから提出できます     本在期間3ヶ月未満→     たびしジに登録しました     たたれとればこちらから感望できま                                           | <u>.</u>                                                                            |                           |                  |
|                                                                                                    |                                                                                     |                           |                  |
| 2 pc p/Return                                                                                                 | マオンライン提出/Online Salinit                                                             |                           |                  |
|                                                                                                    |                                                                                     |                           |                  |

| 🥝 海外  | 🥝 海外渡航届提出 / Notification of Overseas Travel (Online version) - Internet Explorer |                                                                                                    |   |  |  |  |  |  |
|-------|----------------------------------------------------------------------------------|----------------------------------------------------------------------------------------------------|---|--|--|--|--|--|
| 🥖 htt | ps://lc.a                                                                        | dm. <b>tottori-u.ac.jp</b> :10443/kyoumu/overseasTravelEdit.do                                                                                                    |   |  |  |  |  |  |
|       | 0                                                                                | <ul> <li>学会 Conference</li> <li>調査・研究等 Research'survey</li> <li>インターンシップ Internship</li> <li>その他 Others ( )</li> </ul>                                                                                      | ^ |  |  |  |  |  |
|       | 0                                                                                | C. 個人としての渡航 Privately arranged overseas travel<br>体学 Leave of absence のあり Yes なし No<br>● 観光旅行・親戚訪問等 Personal travel and visit relatives<br>● 一時帰国 Temporary return to one's own country<br>● その他 Others ( ) |   |  |  |  |  |  |

#### 6. 海外旅行傷害保険 Overseas Travel Accident Insurance

| 保険会社名 Name of Insurance Company | ジェイアイ傷害火災保険 |   |           |
|---------------------------------|-------------|---|-----------|
| 加入期間 Policy period              | 2018年4月26日  | ~ | 2018年5月3日 |

#### 7. 定期健康診断 Medical Health Check-Up Did you take the University annual health check-up?

|           | 受検済 Yes (                                    | 受検日                 | Date >                                                                | • 未        | 受検 Not yet                  | Web ページからの                | Dメッセージ          |              |   |
|-----------|----------------------------------------------|---------------------|-----------------------------------------------------------------------|------------|-----------------------------|---------------------------|-----------------|--------------|---|
| 8.海       | 本安全教育受講状況 Ove                                | rseas safe          | ty education                                                          |            |                             | (2) 海外派                   | 度航届提出後は修正できません。 | 提出してよろしいですか。 |   |
|           |                                              | 海外<br>Overseas      | 安全教育講座名<br>aafety education course                                    |            | 受講状況<br>Status              | 年』<br>Ye                  |                 |              |   |
|           | 「海外安全マネジメント」またに                              | 灯海外安                | 全教育」 Overseas Safety Manager                                          | nent Class | 未履修                         |                           |                 | OK サヤンセル     |   |
|           | 海外安全短期集中セミナー                                 | -(4=7)              | Overseas Safety Seminar (four clas                                    | ses)       |                             |                           |                 |              |   |
|           | 海外安全短期集中セミナー                                 | -(2⊐マ)              | Overseas Safety Seminar (two class                                    | ses)       |                             |                           |                 |              |   |
|           | 大学入門ゼミ・キャリア入門                                | ¶ Introd            | uction to Education at University                                     |            |                             |                           |                 |              |   |
| 9.在约<br>R | 本公館等への届出・たびレジ<br>egistration to Embassy/Cons | バヘの登録<br>sulate (No | <ul> <li>※留学生は不要<br/>trequired for International students)</li> </ul> |            |                             |                           |                 |              |   |
|           | 滞在期間3ヶ月未満→                                   | •                   | 在留届はこちらから提出できま<br>たびレジに登録しました<br>たて私ぶれこちらから登録できま                      | ई<br>:ब    |                             |                           |                 |              |   |
|           | 戻る/Return                                    |                     |                                                                       |            | <b>(</b> 22742)             | 拙/Online Submit           |                 |              |   |
|           |                                              |                     |                                                                       | Copyrig    | ght (c) 2014 NTT DATA KYUSH | U CORPORATION. All Rights | 提出する場           | 島合は、OKを      | ~ |
|           |                                              |                     |                                                                       |            |                             |                           | クリック。           |              |   |

# 7. 海外渡航届の印刷と署名、押印

| ② 海外渡航届印刷 / Notification of Overseas Travel (Online version) - Internet Explorer                                                                                                    |                                                                                                    |  |  |  |  |  |
|----------------------------------------------------------------------------------------------------|----------------------------------------------------------------------------------------------------|--|--|--|--|--|
| https://lc.adm.tottori-u.ac.jp:10443/kyoumu/overseasTravelSubmission.do                                                                                                    |                                                                                                    |  |  |  |  |  |
|                                                                                                    |                                                                                                    |  |  |  |  |  |
| 学生情報閱連 > 海外渡航届(Notification of Overseas Travel) > 海外渡航届(List of your Overseas Travel) > 》<br>(Online submission) > 海外渡航届印刷(Print out the form)                                                                          | 每外渡航届入力(Filling out the form) > 海外渡航届提出 <u>Login User 鳥取 大学 () 59:54</u>                                                                            |  |  |  |  |  |
|                                                                                                    | EDRI                                                                                                    |  |  |  |  |  |
| 新加速就届印刷 Print out the form                                                                                                    | データの送信が完了したら、                                                                                                    |  |  |  |  |  |
| 海外渡航届のデータ送信が完了しました。                                                                                                    | て「「「「「「「」」」、アクションションション                                                                                                    |  |  |  |  |  |
| Your data has been successfully submitted.<br>入力した内容の海外渡航届を印刷して、No10~12については署名、押印の上、教務係へ提出してください。                                                                                                    |                                                                                                    |  |  |  |  |  |
| Please print out the submitted data and submit the printed form to the students Affairs section of your faculty after<br>なお私事渡航の場合は、書面での提出は不要です。<br>Submitting the mitted form is not required for mitted travals       | signing and stamping seal C C C O                                                                                                    |  |  |  |  |  |
| Submitting the prime form is not required for private taxes.<br>提出した内容に変更や修正がある場合は、教務係へ申し出てださい。<br>If you want to correct or change the contents on the submitted data please ask the students affairs section of your. | familty                                                                                                    |  |  |  |  |  |
|                                                                                                    |                                                                                                    |  |  |  |  |  |
|                                                                                                    | COLDM (POLICIE)                                                                                                    |  |  |  |  |  |
|                                                                                                    | FIJM/ Print                                                                                                    |  |  |  |  |  |
|                                                                                                    |                                                                                                    |  |  |  |  |  |
| 帳票画面(1ページ目)   <sub>Iravel</sub>                                                                                                    | 帳票回面(2ページ目)<br>  機造用 2018年4月20日<br>  Date                                                                                                    |  |  |  |  |  |
| 度出日 2018年4月20日<br>島歌大学長 厳<br>To the President of Tottori University 所属(学語・研究科) 医学部 医学科<br>医中世界部分の中央 医学科                                                                                                    | 济属《学部·研究科 》 医学部 医学科<br>Faculty/Graduate School                                                                                                    |  |  |  |  |  |
| Pacitity / 4 FB action 2000<br>우도는 2000/12<br>Student ID No.                                                                                                    | 学生服号 29920001Z<br>Student ID No.<br>学生乐々 執筆 十世                                                                                                    |  |  |  |  |  |
| 学生形式 動配 大学<br>Name                                                                                                    | Name                                                                                                    |  |  |  |  |  |
| 私は、備今復転に関し、下記のとお9.66万ます。<br>I would like to notify my overseas travel plan as follows:                                                                                                    | 6. 准外统行值者保険 Overseas Travel Accident Insurance<br>保険会社者<br>Disease Of Fourness Company. 」進審者保険                                                      |  |  |  |  |  |
| 1. 硬钒规则 Duration<br>批発予定日 Departure date 2018年4月21日 標識予定日 Return date 2018年4月28日                                                                                                    | 10日本 101 million 2018年4月21日 ~ 2018年4月25日                                                                                                    |  |  |  |  |  |
| 2. 海外発明氏 Destination<br>[復戦代表:]Destination 1<br>[編集 Country メキシコ                                                                                                    | 7. 定期確測設計 Medical Health Check-Up<br>Did you take the University annual health check-up?<br>〇 長始客 Yee (受解日 Date ) ④ 東受給 Not yet                     |  |  |  |  |  |
| 部の名 Log フイス<br>満載完備期<br>Instation, Organization to be visited<br>Aキシロ北西部主物学研究センター                                                                                                    | 8. 海外安全教育受講状況 Overseas safety education                                                                                                    |  |  |  |  |  |
| 要軟用用 Duration 2018年4月21日 ~ 2018年4月28日<br>【要軟先2]Destination 2                                                                                                    | 商外安全教育講座系 受講文法 年度 学期<br>Overseas safety education course Status Year Semester<br>(商外安全マ杉/ル)または(商外安全教育) Overseas Safety Management Class 履修中 2019 前期 |  |  |  |  |  |
| B-8 Country<br>都市名、City<br>漢紙先機関                                                                                                    | 勝外安全短期集中セミナー(4コマ)Oversees Safety Seninar (four classes)<br>商外安全短期集中セミナー(2コマ)Overseas Safety Seninar (two classes)                                   |  |  |  |  |  |
| Institution/Opperization to be volted RecURNID_Duration                                                                                                    | 大学入門ゼミ・キャジア入門 Introduction to Education at University<br>9. 在外公館等への届出・たびレジーの登録 後留学生は不要                                                              |  |  |  |  |  |
| 3. 夜航先での連絡先 Contact Information while overveas<br>電話審号 Phone 0657-31-5652<br>Email koksko-reak-#diudm.tottori-u.ac.jp                                                                                                   | Registration to Embassy/Consulate (Not required for International students)<br>唐在原間3-7月以上一一 在留屋の漫出游子<br>唐在原間3-7月以上一一 全 在留屋の漫出游子                     |  |  |  |  |  |
| <ol> <li>建転時における日本国内の緊急連絡長 Emergency Contact Information In Japan<br/>民名 Name</li> <li>鳥取 大学</li> </ol>                                                                                                    | <ul> <li>(回任期間35月末調→ ● にしいンに支援しました</li> <li>10.私は、海外漢紙にあたり、大学が定めた「海外安全対策」を実行します。</li> </ul>                                                         |  |  |  |  |  |
| 本人たの関係 Relationship そう地<br>創業券号 Postal code 680-6560<br>電話券号 Poste 0857-31-5053                                                                                                    | During my overseas travel, I will abide by the Overseas Security Measures <u>presumers</u> by Forton Culture aby<br>年:月日 夏                          |  |  |  |  |  |
| 都連府県市成町村、Addewai 鳥な冬鳥な市<br>それ以降の生所1 Addewai 2 満山町南4丁目101 鳥取大学 本部<br>それ以降の生産7 Addewai 3                                                                                                    | Date Signature 11. 家族雜誌欄(外国人做出本                                                                                                    |  |  |  |  |  |
| 5. 漢統内容 Type of program<br>A. 鳥数大学が実施するプログラム Program implemented by Tottori University                                                                                                    | Pamily Control (法たはチューター教員、学級教員)                                                                                                    |  |  |  |  |  |
| ▲ 【(余)メキショ産外変務教育プログラム                                                                                                    | Mar. consent (i.e. Supervisor of your academic performance or Supervisor of your thesis etc.)<br>載について確認しました。                                       |  |  |  |  |  |
| 帳票は3ページあります。2ページ目                                                                                                    |                                                                                                    |  |  |  |  |  |
| 12に署名、押印を取り付け各学部教                                                                                                    | 務係へ提 こついては、海外連載の危機管理に関す用目的以外の用途には利用いたしません。                                                                                                    |  |  |  |  |  |
| 出してください。                                                                                                    | ded on this form will not be used for a purpose except for overseas security management.<br>均衡任务食いません。<br>for more and folion a form                |  |  |  |  |  |
|                                                                                                    | ini you saety a uae o uae initi                                                                                                    |  |  |  |  |  |
| ー度提出したデータに修正箇所がある                                                                                                    | る場合は、                                                                                                    |  |  |  |  |  |
| 各学部教務係または国際交流課へ申し                                                                                                    | 」出てくだ 私事渡航の提合は指道                                                                                                    |  |  |  |  |  |
| さい。                                                                                                    | お日本羽叶不可です                                                                                                    |  |  |  |  |  |
|                                                                                                    |                                                                                                    |  |  |  |  |  |
| 3ハーン日は症山は个妾(9 <i>川、</i> 合日<br>座 歴 ヨーズィギナハ                                                                                                    |                                                                                                    |  |  |  |  |  |
| 度唯認してくたさい。                                                                                                    |                                                                                                    |  |  |  |  |  |